## centra HEALTH

#### **Provider Portal Quick Reference Guide** How to Clear Browser History in Edge

Settings

Profiles

Choose what to clear

 Appearance □ Sidebar

Q Search settings

Drivacy, search, and services

Start, home, and new tabs

🖄 Share, copy and paste

>

#### Summary

If your internet browser seems slower than usual, you may want to clear your browser history and cookies. The instructions below are for Edge.

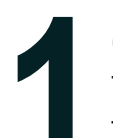

### Click the ellipsis and select Settings

The ellipsis will be in the top right corner. Then scroll to select Settings

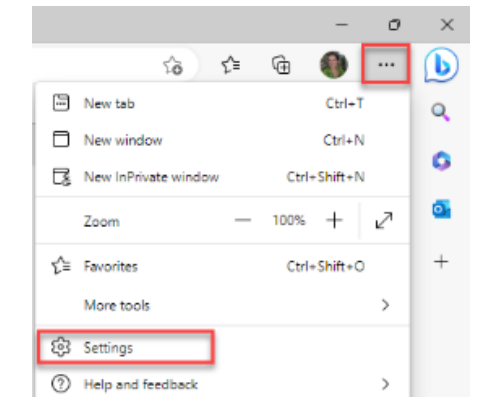

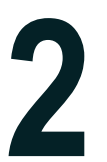

### Select Privacy, search, and services

In the left-hand column, select Privacy, search, and services.

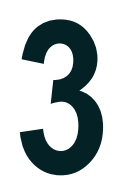

# Click Choose what to clear

Under Clear browsing data, click the Choose what to clear button

#### Clear browsing data

**Click Clear Now** 

This includes history, passwords, cookies, and more. Only data from this profile will be deleted. Manage your data

Clear browsing data now Choose what to clear every time you close the browser

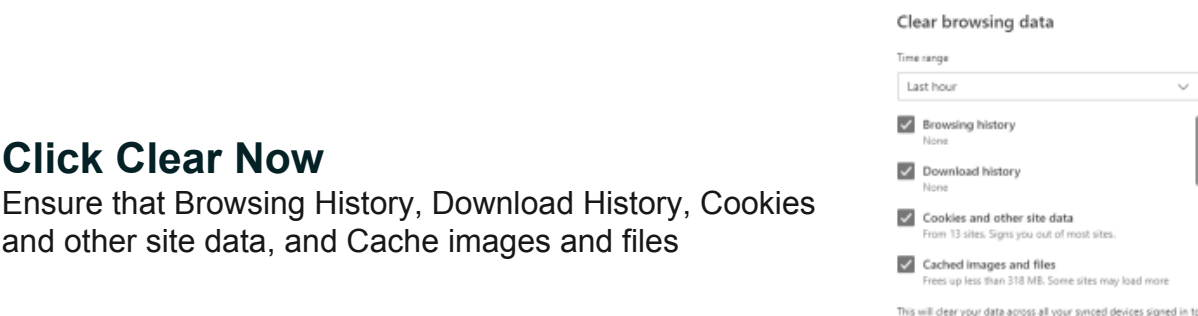

adlock@kepro.com. To clear bro ng data from this de

 $\sim$ 

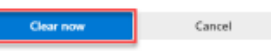